## Állóképek továbbítása Bluetooth kompatibilis eszközre

Ha Bluetooth kapcsolat jött létre egy BIP/OPP kompatibilis eszközzel, akkor a pillanatfelvételeket továbbíthatja erre az eszközre.

1 Válassza ki a pillanatfelvétel módot.

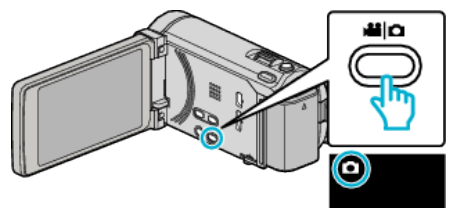

2 Érintse meg a(z) **●** → gombot a lejátszás mód kiválasztásához.

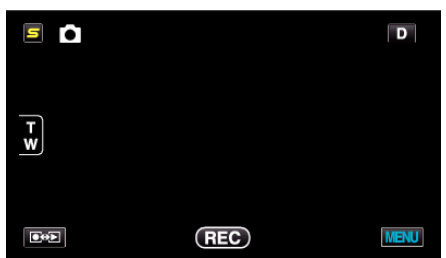

3 Érintse meg: "MENU".

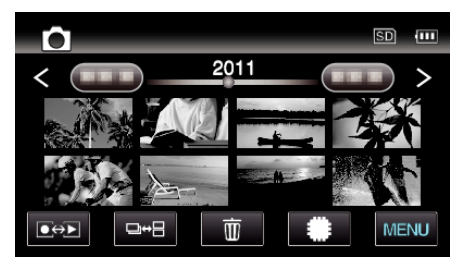

4 Érintse meg: "ÁLLÓKÉP ÁTVITEL".

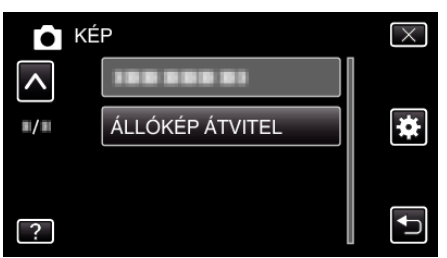

- 5 Állítsa a csatlakoztatott eszközt az adatvételi módra.
  - A részletes használati utasítást lásd a csatlakoztatott eszköz felhasználói kézikönyvében.
- 6 Ellenőrizze, hogy a megfelelő képet választotta-e ki a küldéshez, majd érintse meg a(z) "IGEN" gombot.

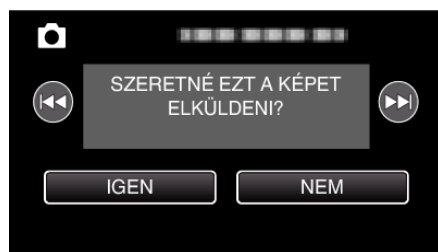

- A küldendő fájl jelenik meg a képernyőn.
- Érintse meg a(z) 
  elemet az előző vagy következő fájl kiválasztásához.
- 7 Erősítse meg a küldés helyét, és érintse meg a(z) "TOVÁBBÍTÁS" gombot.

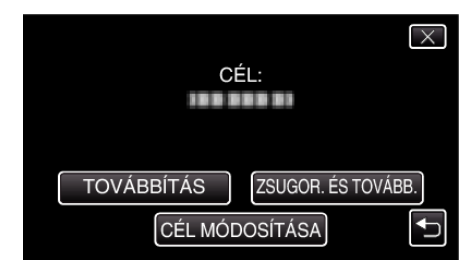

- A kép(méret) küldéshez történő csökkentéséhez érintse meg a(z) "ZSUGOR. ÉS TOVÁBB." elemet.
- A küldés helyének módosításához érintse meg a(z) "CÉL MÓDOSÍTÁSA" elemet.
- A képküldés befejezte után érintse meg a(z) "KILÉPÉS" gombot.
- Ha további képeket szeretne küldeni, akkor érintse meg a(z) "MÁS KÉPEK KÜLDÉSE" elemet.
- "AZ ESZKÖZ NINCS BEÁLLÍTVA" jelenik meg, ha a továbbítás célja nem lett beállítva.
- Érintse meg a(z) "BEÁLLÍTÁS" elemet és válassza ki azt az eszközt, amelyikre továbbítani szeretne.

## MEGJEGYZÉS :

- Ha a csatlakoztatott eszköz BIP és OPP kompatibilis, akkor a BIP csatlakozás rendelkezik nagyobb prioritással.
   A csatlakozás típusa nem választható. OPP csatlakozás csak akkor jön létre, ha a BIP csatlakozás sikertelen.
- A képküldés megkezdése előtt ne feledje a Bluetooth kapcsolatot bekapcsolni a csatlakoztatott eszközön és állítsa azt adatvételi módra. A küldés meghiúsul, ha a Bluetooth kapcsolatot a kép küldésének megkezdése után módosítja.
- Pillanatfelvételek okostelefonra való továbbításához használja az okostelefon alkalmazás szoftverét.
   (Ha egy regisztrált okostelefont választ ki a továbbítás céljaként, akkor az okostelefon beállítása törlődik, és a beállítást újra meg kell adni.)
- Egyszerre csak egy pillanatfelvételt lehet küldeni. Több pillanatfelvétel továbbításához érintse meg a(z) "MÁS KÉPEK KÜLDÉSE" elemet és válasszon ki egy másik képet.
- A csatlakoztatott eszközről nem lehet képeket küldeni a videokamerának.
- A kép a csatlakoztatott eszköz műszaki paramétereinek függvényében jelenik meg vagy szerkeszthető - függetlenül a küldés sikerétől.
   A kép csatlakoztatott eszközön való megjelenítésével és szerkesztésével kapcsolatban lásd a csatlakoztatott eszköz kompatibilis képméret információit és a(z) "ZSUGOR. ÉS TOVÁBB." továbbítás használatát a használati utasításban.
- A BIP kapcsolat:
- A pillanatfelvétel-küldés feltételeit (képméret, adatméret) a csatlakoztatott eszközről kérjük le.

A pillanatfelvételeket ezután a lekért feltételeknek megfelelően küldjük el. (1) Ha a kép mérete megfelel a feltételeknek, akkor a képet módosítás nélkül küldjük el.

(2) Ha a kép mérete túl nagy, akkor a képet VGA (640  $\times$  480) vagy FWVGA (854  $\times$  480) méretre csökkentjük.

(3) Ha a adatméret túl nagy, akkor a képet ismételten VGA (640  $\times$  480) vagy FWVGA (854  $\times$  480) méretre csökkentjük.

## Az OPP kapcsolat:

- A pillanatfelvétel-küldés még akkor is sikertelen lehet, ha a csatlakoztatott eszköz OPP kompatibilis.
  - Az az eszköz által fogadni képes fájlformátum függvénye.
- A(z) "ZSUGOR. ÉS TOVÁBB." választásakor a pillanatfelvétel a küldéshez a következő méretre lesz lecsökkentve.
   4:3 képarányú pillanatfelvételeknél: VGA (640 × 480)
  - 16:9 képarányú pillanatfelvételeknél: FWVGA (854 × 480)